# OPERATING INSTRUCTIONS

TiM1xx

2D LiDAR sensors

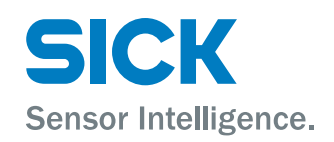

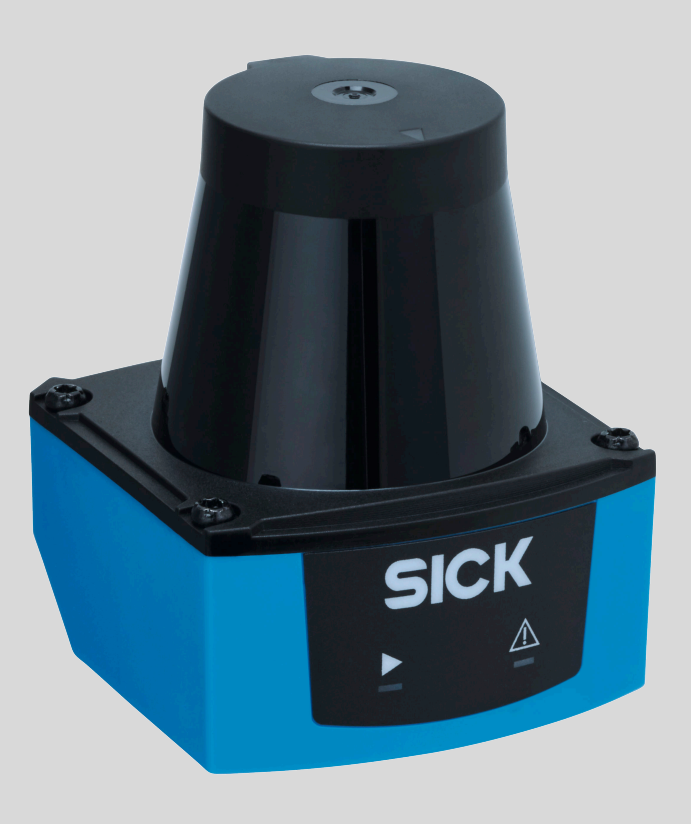

#### **Described product**

TiM1xx

### Manufacturer

SICK AG Erwin-Sick-Str. 1 79183 Waldkirch Germany

### Legal information

This work is protected by copyright. Any rights derived from the copyright shall be reserved for SICK AG. Reproduction of this document or parts of this document is only permissible within the limits of the legal determination of Copyright Law. Any modification, abridgment or translation of this document is prohibited without the express written permission of SICK AG.

The trademarks stated in this document are the property of their respective owner.

© SICK AG. All rights reserved.

#### **Original document**

This document is an original document of SICK AG.

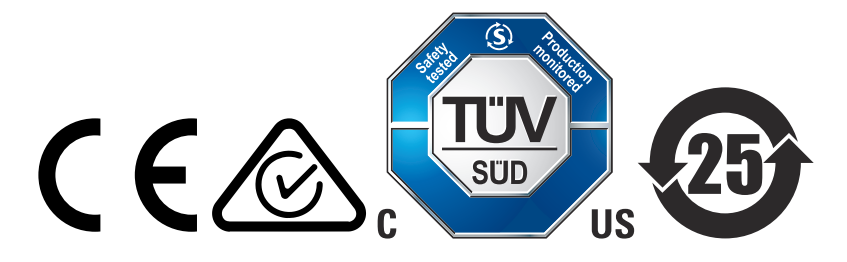

# Contents

| 1 | Abo  | ut this document                                         | 5  |
|---|------|----------------------------------------------------------|----|
|   | 1.1  | Information on the operating instructions                | 5  |
|   | 1.2  | Explanation of symbols                                   | 5  |
|   | 1.3  | Scope of delivery                                        | 6  |
| 2 | Safe | ety information                                          | 7  |
|   | 2.1  | Intended use                                             | 7  |
|   | 2.2  | Improper use                                             | 7  |
|   | 2.3  | Limitation of liability                                  | 7  |
|   | 2.4  | Modifications and conversions                            | 7  |
|   | 2.5  | Requirements for skilled persons and operating personnel | 8  |
|   | 2.6  | Operational safety and particular hazards                | 8  |
| 3 | Proc | duct description 1                                       | .0 |
|   | 3.1  | Product characteristics 1                                | 10 |
|   | 3.2  | Particle filter 1                                        | 1  |
|   | 3.3  | Setup and dimensions 1                                   | 2  |
|   | 3.4  | Status indicators 1                                      | 13 |
|   | 3.5  | Product ID 1                                             | 13 |
| 4 | Tran | sport and storage 1                                      | .5 |
|   | 4.1  | Transport 1                                              | 15 |
|   | 4.2  | Unpacking 1                                              | 15 |
|   | 4.3  | Transport inspection 1                                   | 15 |
|   | 4.4  | Storage 1                                                | 15 |
| 5 | Mou  | Inting 1                                                 | .6 |
|   | 5.1  | Mounting instructions 1                                  | 6  |
|   | 5.2  | Mounting device 1                                        | 6  |
|   | 5.3  | Mounting multiple devices 1                              | 16 |
| 6 | Elec | trical installation1                                     | .7 |
|   | 6.1  | Safety 1                                                 | _7 |
|   | 6.2  | Electrical connection of the sensor 1                    | 17 |
| 7 | Оре  | ration 1                                                 | .9 |
|   | 7.1  | Operation via SOPAS ET 1                                 | 9  |
|   | 7.2  | Operation via IO-Link 2                                  | 21 |
|   |      | 7.2.1 Process data 2                                     | 22 |
|   |      | 7.2.2 Device data 2                                      | 22 |
|   | 7.3  | Operation using teach-in 2                               | 22 |
|   |      | 7.3.1 Teach-in parameters 2                              | 23 |
|   |      | 7.3.2 Preparations and procedure for teach-in            | 24 |
|   |      | 7.3.3 Field evaluation via input circuit 2               | 25 |
|   |      | 7.3.4 Field evaluation via SOPAS ET 2                    | 26 |

|                                              | 7.3.5 Field evaluation via IO-Link                                                                                   | 26                                                                                                    |
|----------------------------------------------|----------------------------------------------------------------------------------------------------|----------------------------------------------------------------------------------------------------|
| Mair                                         | ntenance                                                                                                    | 27                                                                                                    |
| 8.1                                          | Cleaning                                                                                                    | 27                                                                                                    |
| 8.2                                          | Maintenance plan                                                                                                    | 27                                                                                                    |
| Trou                                         | bleshooting                                                                                                    | 28                                                                                                    |
| 9.1                                          | Errors                                                                                                    | 28                                                                                                    |
| 9.2                                          | Detecting and displaying errors                                                                                      | 28                                                                                                    |
| 9.3                                          | Information for the service case                                                                                     | 28                                                                                                    |
| 9.4                                          | Returns                                                                                                    | 28                                                                                                    |
| 9.5                                          | Repairs                                                                                                    | 29                                                                                                    |
| 9.6                                          | Disposal                                                                                                    | 29                                                                                                    |
| Tech                                         | inical data                                                                                                    | 30                                                                                                    |
| 10.1                                         | Features                                                                                                    | 30                                                                                                    |
| 10.2                                         |                                                                                                    |                                                                                                    |
|                                              | Performance                                                                                                    | 30                                                                                                    |
| 10.3                                         | Performance                                                                                                    | 30<br>31                                                                                                    |
| 10.3<br>10.4                                 | Performance<br>Interfaces<br>Mechanics/electronics                                                                   | 30<br>31<br>31                                                                                                    |
| 10.3<br>10.4<br>10.5                         | Performance<br>Interfaces<br>Mechanics/electronics<br>Ambient data                                                   | 30<br>31<br>31<br>31                                                                                                    |
| 10.3<br>10.4<br>10.5<br>Acce                 | Performance<br>Interfaces<br>Mechanics/electronics<br>Ambient data                                                   | 30<br>31<br>31<br>31<br>31<br><b>32</b>                                                                                                    |
| 10.3<br>10.4<br>10.5<br>Acce<br>Anne         | Performance Interfaces Mechanics/electronics Ambient data  Ssories                                                   | 30<br>31<br>31<br>31<br>32<br>32<br>33                                                                                                    |
| 10.3<br>10.4<br>10.5<br>Acce<br>Anne<br>12.1 | Performance Interfaces Mechanics/electronics Ambient data  Ssories.  EV. EU declaration of conformity / Certificates | 30<br>31<br>31<br>31<br>32<br>32<br>33<br>33                                                                                                    |
|                                              | Mair<br>8.1<br>8.2<br><b>Trou</b><br>9.1<br>9.2<br>9.3<br>9.4<br>9.5<br>9.6<br><b>Tech</b><br>10.1                   | 7.3.5       Field evaluation via IO-Link.         Maintenance.       8.1         8.1       Cleaning.         8.2       Maintenance plan.         8.2       Maintenance plan.         Troubleshooting.         9.1       Errors.         9.2       Detecting and displaying errors.         9.3       Information for the service case.         9.4       Returns.         9.5       Repairs.         9.6       Disposal.         Technical data         10.1       Features. |

# **1** About this document

### 1.1 Information on the operating instructions

These operating instructions provide important information on how to use devices from SICK AG.

Prerequisites for safe work are:

- Compliance with all safety notes and handling instructions supplied.
- Compliance with local work safety regulations and general safety regulations for device applications

The operating instructions are intended to be used by qualified personnel and electrical specialists.

# i NOTE

Read these operating instructions carefully to familiarize yourself with the device and its functions before commencing any work.

The instructions constitute an integral part of the product and are to be stored in the immediate vicinity of the device so they remain accessible to staff at all times. Should the device be passed on to a third party, these operating instructions should be handed over with it.

These operating instructions do not provide information on operating the machine or system in which the device is integrated. For information about this, refer to the operating instructions of the specific machine.

### 1.2 Explanation of symbols

Warnings and important information in this document are labeled with symbols. The warnings are introduced by signal words that indicate the extent of the danger. These warnings must be observed at all times and care must be taken to avoid accidents, personal injury, and material damage.

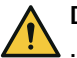

### DANGER

... indicates a situation of imminent danger, which will lead to a fatality or serious injuries if not prevented.

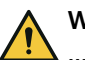

### WARNING

... indicates a potentially dangerous situation, which may lead to a fatality or serious injuries if not prevented.

# CAUTION

... indicates a potentially dangerous situation, which may lead to minor/slight injuries if not prevented.

# NOTICE

... indicates a potentially harmful situation, which may lead to material damage if not prevented.

## NOTE

i

... highlights useful tips and recommendations as well as information for efficient and trouble-free operation.

5

# 1.3 Scope of delivery

Included with delivery:

- 2D LiDAR sensor
- Optional: Accessories

Supplied documentation:

SafetyNotes

#### 

All available documentation can be found online at

www.sick.com/TiM1xx

# 2 Safety information

## 2.1 Intended use

The 2D LiDAR sensor TiM1xx is an intelligent sensor for invisibly detecting objects in areas (fields) to be monitored. It is designed for mobile or stationary use indoors in standalone operation, with a scanning range of up to 3 m (TiM10x) or 10 m (TiM15x).

The device features a configurable detection field, the shape of which can be freely defined. If the device detects that the field has been breached, it signals this at the digital output.

SICK AG assumes no liability for losses or damage arising from the use of the product, either directly or indirectly. This applies in particular to use of the product that does not conform to its intended purpose and is not described in this documentation.

## 2.2 Improper use

Any use outside of the stated areas, in particular use outside of the technical specifications and the requirements for intended use, will be deemed to be incorrect use.

- The device does not constitute a safety component in accordance with the respective applicable safety standards for machines.
- The device must not be used in explosion-hazardous areas, in corrosive environments or under extreme environmental conditions.
- Any use of accessories not specifically approved by SICK AG is at your own risk.

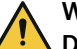

#### WARNING Danger due to improper use!

Any improper use can result in dangerous situations.

Therefore, observe the following information:

- Device should be used only in accordance with its intended use.
- All information in these operating instructions must be strictly observed.

## 2.3 Limitation of liability

Relevant standards and regulations, the latest technological developments, and our many years of knowledge and experience have all been taken into account when compiling the data and information contained in these operating instructions. The manufacturer accepts no liability for damage caused by:

- Non-adherence to the product documentation (e.g., operating instructions)
- Incorrect use
- Use of untrained staff
- Unauthorized conversions
- Technical modifications
- Use of unauthorized spare parts, consumables, and accessories

With special variants, where optional extras have been ordered, or owing to the latest technical changes, the actual scope of delivery may vary from the features and illustrations shown here.

## 2.4 Modifications and conversions

I

NOTICE

Modifications and conversions to the device may result in unforeseeable dangers.

Interrupting or modifying the device or SICK software will invalidate any warranty claims against SICK AG. This applies in particular to opening the housing, even as part of mounting and electrical installation.

# 2.5 Requirements for skilled persons and operating personnel

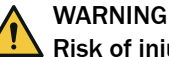

## Risk of injury due to insufficient training.

Improper handling of the device may result in considerable personal injury and material damage.

All work must only ever be carried out by the stipulated persons.

This product documentation refers to the following qualification requirements for the various activities associated with the device:

- Instructed personnel have been briefed by the operator about the tasks assigned to them and about potential dangers arising from improper action.
- Skilled personnel have the specialist training, skills, and experience, as well as knowledge of the relevant regulations, to be able to perform tasks delegated to them and to detect and avoid any potential dangers independently.
- Electricians have the specialist training, skills, and experience, as well as knowledge of the relevant standards and provisions to be able to carry out work on electrical systems and to detect and avoid any potential dangers independently. In Germany, electricians must meet the specifications of the BGV A3 Work Safety Regulations (e.g. Master Electrician). Other relevant regulations applicable in other countries must be observed.

The following qualifications are required for various activities:

Table 1: Activities and technical requirements

| Activities                                                | Qualification                                                                                                    |  |  |  |
|-----------------------------------------------------------|----------------------------------------------------------------------------------------------------|--|--|--|
| Mounting, maintenance                                     | <ul><li>Basic practical technical training</li><li>Knowledge of the current safety regulations in the workplace</li></ul>                                                                                                    |  |  |  |
| Electrical installation,<br>device replacement            | <ul> <li>Practical electrical training</li> <li>Knowledge of current electrical safety regulations</li> <li>Knowledge of the operation and control of the devices in their particular application</li> </ul>                       |  |  |  |
| Commissioning, configura-<br>tion                         | <ul> <li>Basic knowledge of the Windows<sup>TM</sup> operating system in use</li> <li>Basic knowledge of the design and setup of the described connections and interfaces</li> <li>Basic knowledge of data transmission</li> </ul> |  |  |  |
| Operation of the device for<br>the particular application | <ul> <li>Knowledge of the operation and control of the devices in their particular application</li> <li>Knowledge of the software and hardware environment for the particular application</li> </ul>                               |  |  |  |

# 2.6 Operational safety and particular hazards

Please observe the safety notes and the warnings listed here and in other chapters of this product documentation to reduce the possibility of risks to health and avoid dangerous situations.

### CAUTION

### Optical radiation: Laser class 1

The accessible radiation does not pose a danger when viewed directly for up to 100 seconds. It may pose a danger to the eyes and skin in the event of incorrect use.

- Do not open the housing. Opening the housing may increase the level of risk.
- Current national regulations regarding laser protection must be observed.

# WARNING

### Electrical voltage!

Electrical voltage can cause severe injury or death.

- Work on electrical systems must only be performed by qualified electricians.
- The power supply must be disconnected when attaching and detaching electrical connections.
- The product must only be connected to a voltage supply as set out in the requirements in the operating instructions.
- National and regional regulations must be complied with.
- Safety requirements relating to work on electrical systems must be complied with.

# WARNING

### Risk of injury and damage caused by potential equalization currents!

Improper grounding can lead to dangerous equipotential bonding currents, which may in turn lead to dangerous voltages on metallic surfaces, such as the housing. Electrical voltage can cause severe injury or death.

- Work on electrical systems must only be performed by qualified electricians.
- Follow the notes in the operating instructions.
- Install the grounding for the product and the system in accordance with national and regional regulations.

# 3 Product description

# 3.1 Product characteristics

#### Measurement principle

The device is an opto-electronic LiDAR sensor that uses laser beams for non-contact scanning of the outline of its surroundings on a plane. The device measures its surroundings in two-dimensional polar coordinates, relative to its measurement origin. Its measurement origin is marked by a circular indentation in the center of the optics cover. If a laser beam strikes an object, the position of that object is determined in terms of distance and direction.

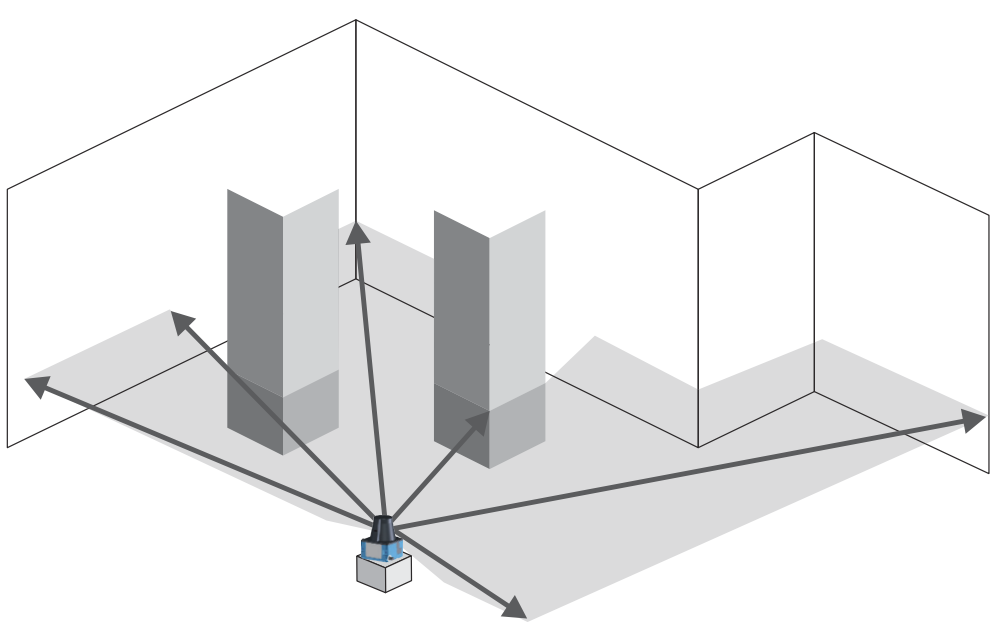

Figure 1: The 2D LiDAR sensor measurement principle

#### **Range finding**

The device emits beams pulsed by a laser diode. If a laser pulse hits an object or person, it is reflected on the surface of the object or person in question. The reflection is registered by a photosensitive element in the device receiver. The device uses SICK's own HDDM+ (High Definition Distance Measurement plus) technology. With this measurement process, a measured value is formed by evaluating multiple single pulses. The device calculates the distance from the object based on the elapsed time that the light requires between emitting the beam and receiving the reflection. Radar systems apply this "pulse time-of-flight measurement" principle in a similar way.

#### **Direction measurement**

The device uses a rotating mirror to deflect the emitted laser beams, thereby scanning its surroundings in a circular pattern. The measurements are triggered internally by an encoder in regular angle increments. The device has a scanning frequency of 14.5 Hz. The measuring procedure uses a histogram of multiple pulses to determine individual measured values.

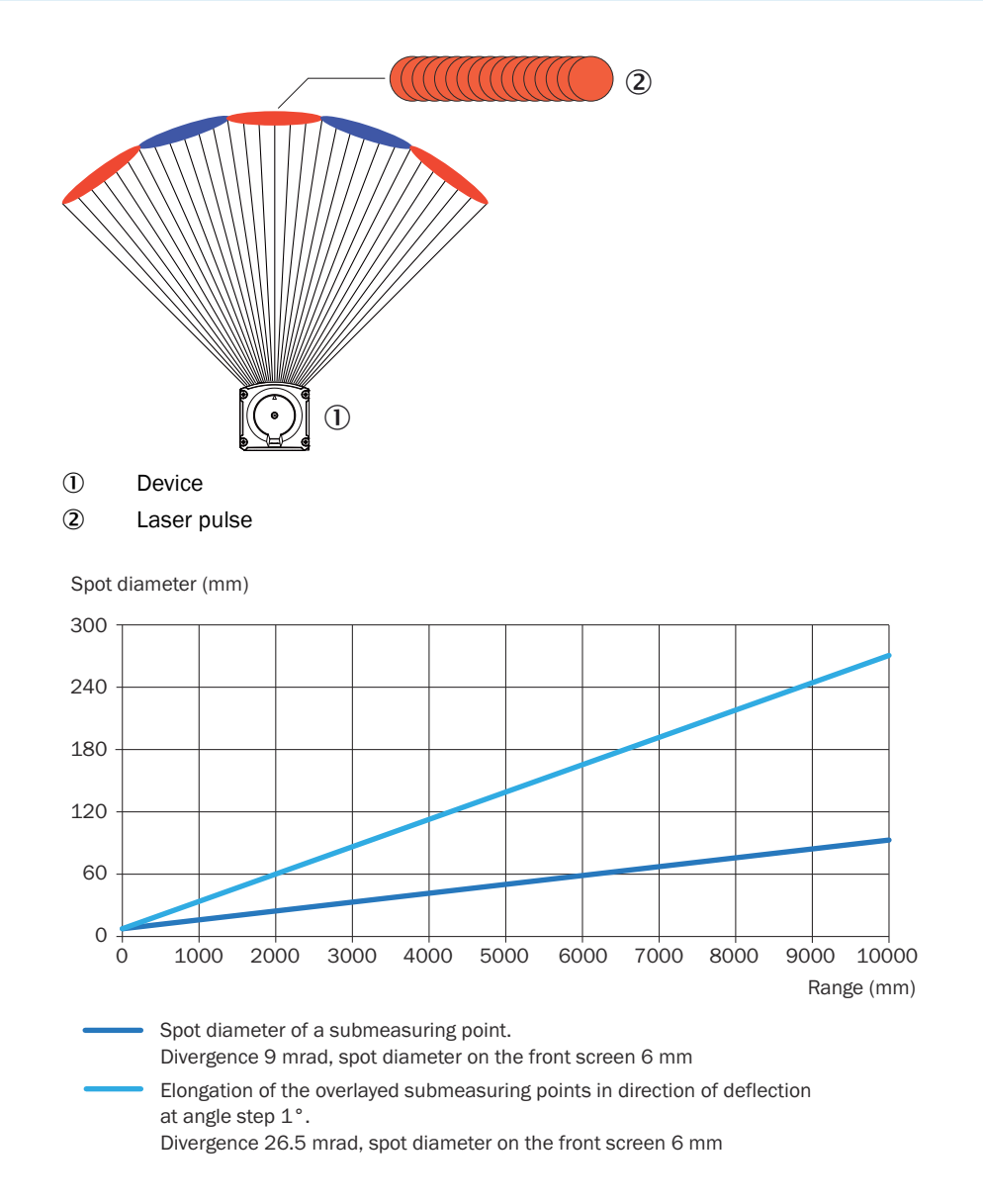

# 3.2 Particle filter

By using a digital particle filter to pre-process and optimize the measured distance values, the device can be tailored to the specific requirements of the respective application.

The particle filter blanks small, irrelevant reflection pulses in dusty environments which are caused by dust particles or the like. In doing so, successive scans are continuously evaluated in order to detect static objects.

# i NOTE

When using a particle filter, the measurement result is delayed by one cycle scan due to the additional calculation steps.

# 3.3 Setup and dimensions

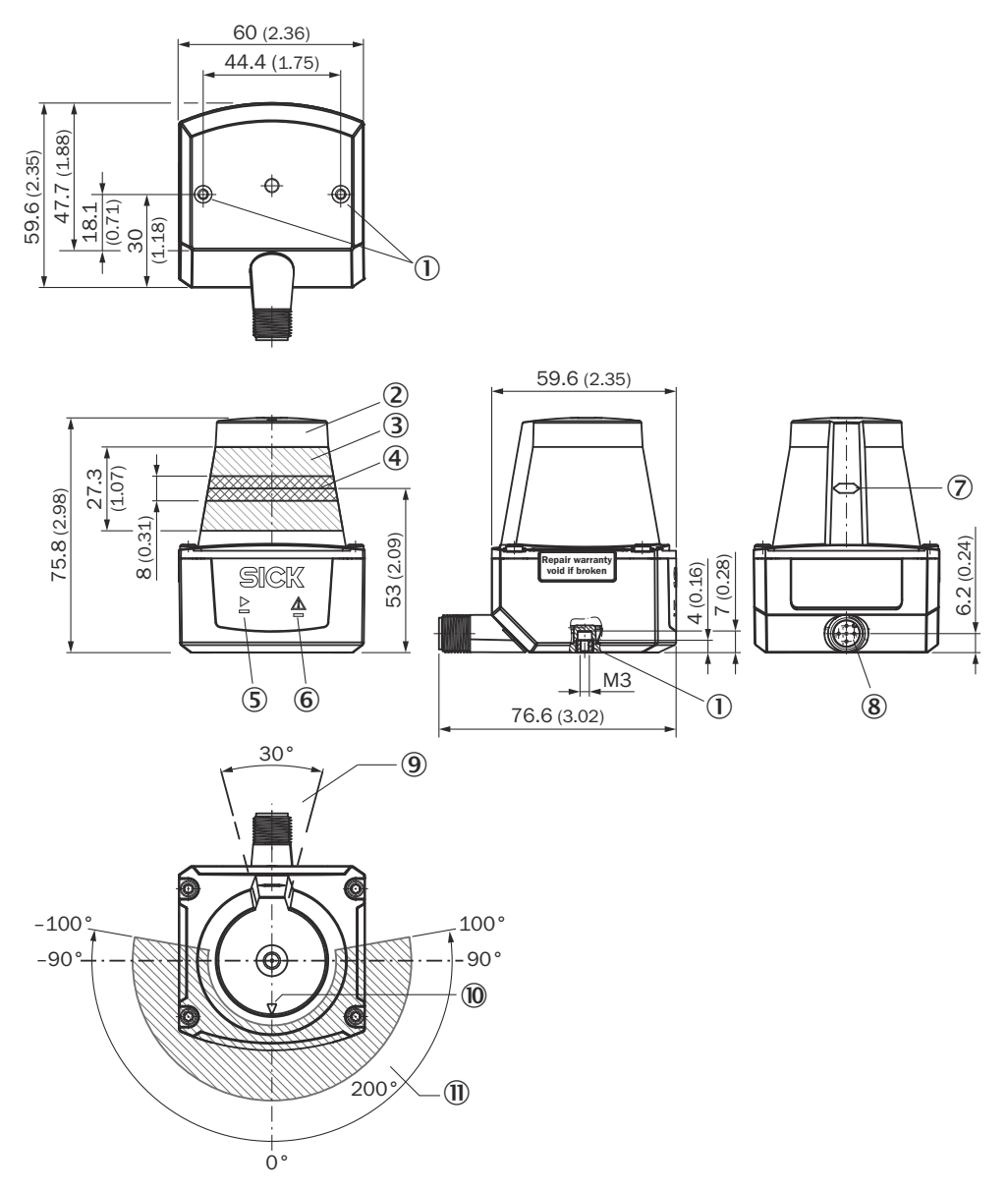

Figure 2: Setup and dimensions TiM1xx

- ① M3 threaded mounting hole, 2.8 mm deep (blind hole thread), tightening torque 0.7 Nm
- 2 Optics cover
- 3 Receiving range (light inlet)
- (4) Transmission range (light emission)
- 5 Green LED
- 6 Red LED
- ⑦ Marking for the position of the light emission level
- (8) 5-pin M12 male connector, rotatable
- In the second second
- 10 Bearing marking to support alignment (0° axis)
- 1) 200° aperture angle (visual range)

## 3.4 Status indicators

#### Status indicators

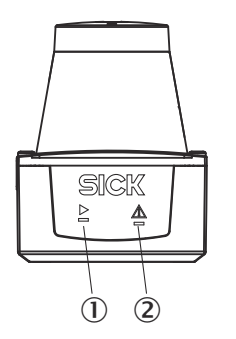

Figure 3: Status indicators

① Green LED

2 Red LED

| LED (green) | LED (red)                                                      | Description                                                                                                    |
|-------------|----------------------------------------------------------------|----------------------------------------------------------------------------------------------------|
| •           | -                                                              | Device ready/monitoring mode                                                                                                    |
| •           | •                                                              | Field breach (if there are lots of field<br>breaches in a short space of time,<br>the red LED lighting up might look<br>like flashing) |
|             | <del>کر۔</del><br>Light pattern: 1x long,<br>1x short          | Service mode (e.g., firmware update,<br>device diagnostics, parameter config-<br>uration)                                              |
| -           | • or <del>.</del><br>Light pattern depending on<br>error cause | Error, details see "Errors", page 28                                                                                                   |
| -           | -                                                              | Device without supply voltage                                                                                                    |

 $\bullet$  = illuminated;  $\overline{\bullet}$  = flashing

# 3.5 Product ID

### Type label

The following information can be read from the type label on the device:

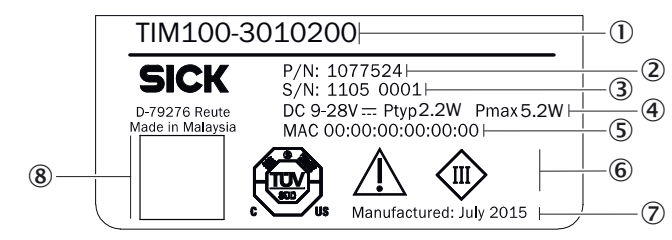

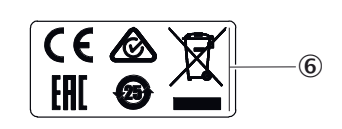

Figure 4: TiM1xx type label (example)

- ① Type designation
- 2 Part number
- ③ Serial number
- (4) Electrical connections
- S MAC address
- 6 Conformity mark/certification mark
- ⑦ Production date

(8) QR code with part number and serial number

# 4 Transport and storage

I

# 4.1 Transport

For your own safety, please read and observe the following notes:

#### NOTICE

Damage to the product due to improper transport.

- The device must be packaged for transport with protection against shock and damp.
- Recommendation: Use the original packaging as it provides the best protection.
- Transport should be performed by trained specialist staff only.
- The utmost care and attention is required at all times during unloading and transportation on company premises.
- Note the symbols on the packaging.
- Do not remove packaging until immediately before you start mounting.

# 4.2 Unpacking

- Before unpacking, it may be necessary to equalize the temperature to protect the device from condensation.
- Handle the device with care and protect it from mechanical damage.

## 4.3 Transport inspection

Immediately upon receipt in Goods-in, check the delivery for completeness and for any damage that may have occurred in transit. In the case of transit damage that is visible externally, proceed as follows:

- Do not accept the delivery or only do so conditionally.
- Note the scope of damage on the transport documents or on the transport company's delivery note.
- File a complaint.

### NOTE

i

Complaints regarding defects should be filed as soon as these are detected. Damage claims are only valid before the applicable complaint deadlines.

## 4.4 Storage

Store the device under the following conditions:

- Recommendation: Use the original packaging.
- Do not store outdoors.
- Store in a dry area that is protected from dust.
- So that any residual damp can evaporate, do not package in airtight containers.
- Do not expose to any aggressive substances.
- Protect from sunlight.
- Avoid mechanical shocks.
- Storage temperature: see "Technical data", page 30.
- Relative humidity: see "Technical data", page 30.
- For storage periods of longer than 3 months, check the general condition of all components and packaging on a regular basis.

# 5 Mounting

# 5.1 Mounting instructions

- Observe the technical data.
- Protect the sensor from direct and indirect sunlight.
- To prevent condensation, avoid exposing the device to rapid changes in temperature.
- The mounting site has to be designed for the weight of the device.
- The device can be mounted in any position.
- It should be mounted so that it is exposed to as little shock and vibration as possible. Optional mounting accessories are available, see "Accessories", page 32.
- During mounting, make sure there is no reflective surface behind the reference target, see "Setup and dimensions", page 12.
- To avoid inaccurate measurements when installing multiple devices: Make sure that the laser spot of one device is not in the visible range of another device, see "Mounting multiple devices", page 16.
- Avoid having shiny or reflective surfaces in the scanning range, e.g., stainless steel, aluminum, glass, reflectors, or surfaces with these types of coatings.
- Protect the device from moisture, contamination, and damage.
- Make sure that the status indicator is clearly visible.
- Do not subject the device to excessive shock or vibrations. In systems subjected to heavy vibrations, secure the fixing screws with screw-locking devices.

# 5.2 Mounting device

- 1. Mount the LiDAR sensor using the designated fixing holes, see "Setup and dimensions", page 12.
- 2. Make the electrical connection. Attach and tighten a voltage-free cable, see "Electrical connection of the sensor", page 17.
- 3. Switch on the supply voltage.
- ✓ The green operating LED lights up.
- 4. Align the vertical center line of the field of view of the device with the center of the area to be monitored. The marking on the upper side of the optics cover serves as a bearing alignment aid.

## 5.3 Mounting multiple devices

The device has been designed to minimize the probability of mutual interference with devices of the same type. To rule out even the slightest effects on the measurement accuracy, the devices should be arranged such the laser beams are not received by another device.

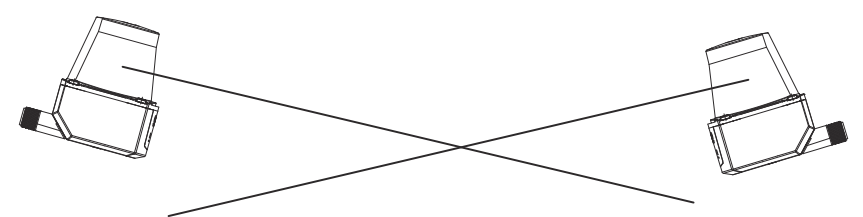

# 6 Electrical installation

# 6.1 Safety

## WARNING

### Personal injury due to improper supply voltage!

 Only operate the device using safety extra-low voltage and safe electrical insulation as per protection class III.

# NOTICE

Equipment damage or unpredictable operation due to working with live parts.

Working with live parts may result in unpredictable operation.

- Only carry out wiring work when the power is off.
- Only connect and disconnect electrical connections when the power is off.

## 6.2 Electrical connection of the sensor

I

## NOTICE

All electrical circuits must be connected to the device with safety extra-low voltage (SELV or PELV).

Protect the device with an external 0.8 A slow-blow fuse at the beginning of the supply cable.

- 1. Ensure that the voltage supply is not connected.
- 2. Connect the device as shown in the connection diagram and electrical block diagrams.

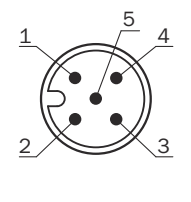

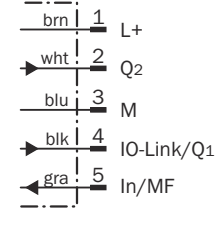

Figure 5: Connection diagram TiM1xx, 5-pin male connector

| Table 2: Legend for | <sup>c</sup> connection | diagram |
|---------------------|-------------------------|---------|
|---------------------|-------------------------|---------|

| Contact | Identification         | Wire color | Description                   |
|---------|------------------------|------------|-------------------------------|
| 1       | L+                     | Brown      | Supply voltage V <sub>S</sub> |
| 2       | Q <sub>2</sub>         | White      | Digital output 2              |
| 3       | М                      | Blue       | Supply voltage GND            |
| 4       | IO-Link/Q <sub>1</sub> | Black      | IO-Link/digital output 1      |
| 5       | In/MF                  | Gray       | Input/multifunctional input   |

#### **Electrical block diagrams**

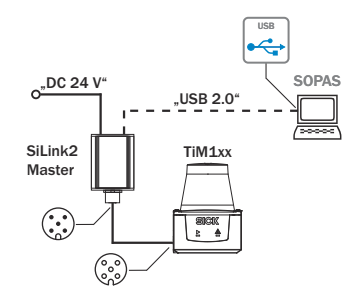

Figure 6: Electrical block diagram for configuration with SiLink2 Master

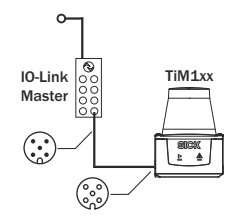

Figure 7: Electrical block diagram for configuration and operation with IO-Link Master

# NOTICE

!

If the max. current of the IO-Link Master is not limited to 1 A: Protect the device with an external 0.8 A slow-blow fuse.

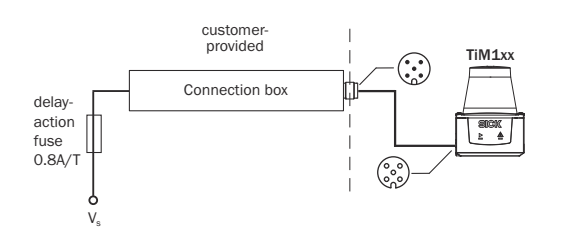

Figure 8: Electrical block diagram for operation with direct connection

#### **Digital output PNP or NPN**

NOTICE

!

With NPN wiring, the digital output is already activated during the device initialization phase.

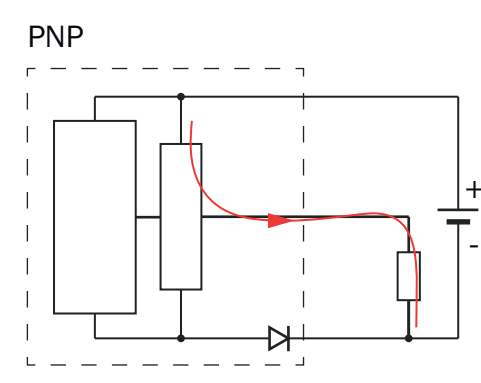

NPN

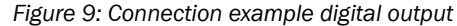

# 7 Operation

# 7.1 Operation via SOPAS ET

Version 3.3.3 and higher of the SOPAS Engineering Tool (SOPAS ET) software can be used for parameterization of the device and for service and diagnostic purposes.

The following components are needed for parameterization of the device:

- A computer with SOPAS ET installed and a free USB2.0-compatible port
- SICK SiLink2 Master (Order No. 1061790)
- Connection cable with M12 male and female connectors, 5-pin (e.g. Order No. 2096006)

Use the connection cable to connect the device to the SiLink2 Master and use the wall plug supplied to connect the SiLink2 Master to the power network. Use the USB cable supplied with the SiLink2 Master to connect it to the computer.

#### 

The most up-to-date version of the SOPAS ET software can be downloaded from www.sick.com/SOPAS\_ET. The respective system requirements for installing SOPAS ET are also specified there.

#### 

To use SOPAS ET with the device, you need a device description file (\*.sdd) for this device. You can install this in SOPAS ET using the device catalog. An Internet connection is required to install the file.

Following installation of the device description file, the device can be selected from the device catalog and added to a project.

A connection to the device is established via the IO-Link communication interface. The connection must be activated for data transmission (**online**).

Information about the device is displayed in the device window and the device can also be configured here (**Device**> **Open** menu).

The device window features various views supporting a selection of functions:

• **Start**: Display of information about the device (left-hand side) and display of the current scan (right-hand side).

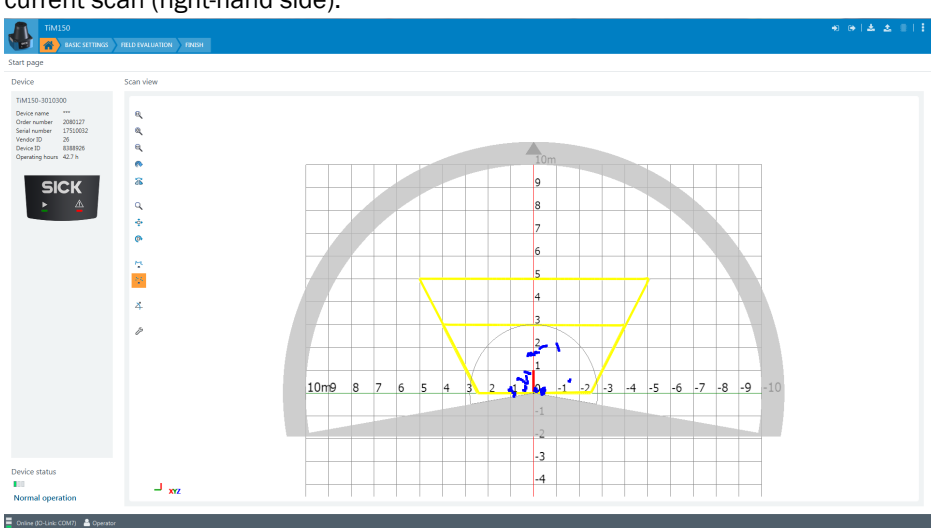

The scan view can be customized with the assistance of various tools (to the left of the scan view).

**Basic settings:** Device parameters can be configured, available parameters depend on the device type.

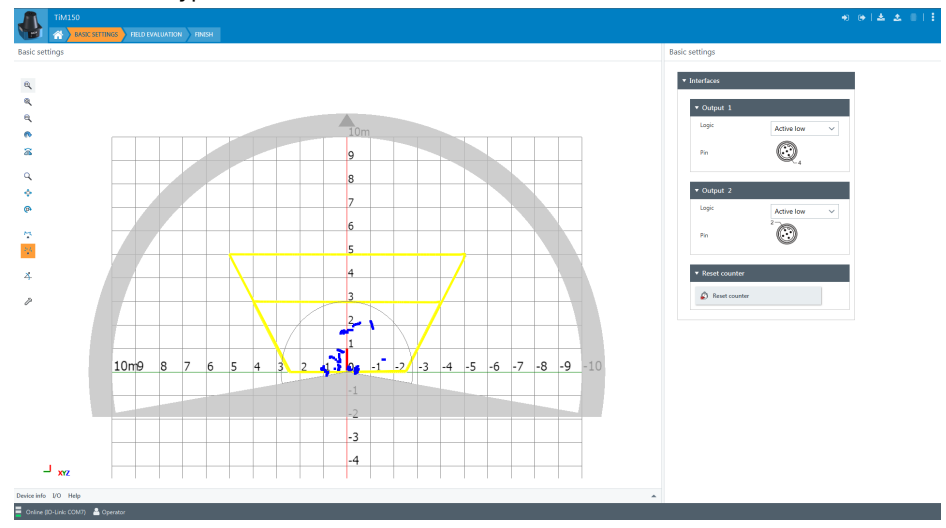

• Field evaluation: Scan display for adapting the field geometry (left-hand side) and entering detection parameters (right-hand side):

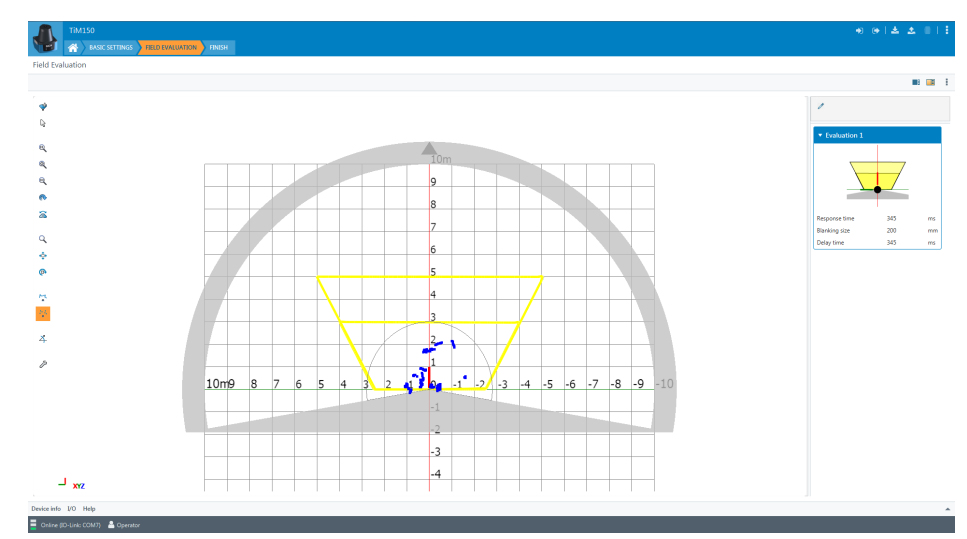

The **Edit field points** tool (mouse pointer in the list of tools to the left of the scan view) can be used to customize the field geometry with the assistance of the mouse pointer. Alternatively, the field vertices can also be customized by entering the coordinate values in the **Field coordinates** mask.

| Function              | Procedure                                                                                                    |  |  |
|-----------------------|----------------------------------------------------------------------------------------------------|--|--|
| Scale field           | Drag square red handle.                                                                                                    |  |  |
| Rotate field          | Drag round black handle.                                                                                                    |  |  |
| Customize field shape | Drag square green handle.                                                                                                    |  |  |
| Add field vertices    | Double-click in required position.                                                                                              |  |  |
| Delete field vertices | Click to select square green handle and press the [del] key.                                                                    |  |  |
| Delete field          | Press the [del] key without first selecting a green handle.                                                                     |  |  |
| Insert new field      | Select the <b>Insert field points</b> tool, click to set field vertices, and double-click last field vertex to close the field. |  |  |

• **Complete:** Scan display (left-hand side) and buttons to finalize the device parameterization, report display and system diagnostics (right-hand side of the **Configuration** tab), along with text boxes to describe the configuration (right-hand side of the **Description** tab).

# i NOTE

The device requires a detection field to operate and will go into service mode if there is no detection field. Factory reset the device to restore the default detection field.

# i NOTE

Changes to parameters that are made in SOPAS ET are not saved automatically in the device. After you have completed the configuration, you must save it in the device permanently by pressing the **Save permanently** button.

# 7.2 Operation via IO-Link

The device can exchange process data and parameters via IO-Link. To do this, it is connected to a suitable IO-Link Master.

The IO-Link interface of the device has the following properties:

Table 4: Properties of the IO-Link interface

| IO-Link specification | V 1.1 |
|-----------------------|-------|

| Minimum cycle time                                     | 2.3 ms                                          |  |  |
|--------------------------------------------------------|-------------------------------------------------|--|--|
| Transmission rate                                      | COM3 (230.4 kBaud)                              |  |  |
| Process data width                                     | 16-bit outgoing (from the sensor to the master) |  |  |
| Process data type                                      | UINT (unsigned integer)                         |  |  |
| Parameter configuration server function (data storage) | Yes                                             |  |  |

### 7.2.1 Process data

Process data format:

Reserved2 (8 bits) + device status (4 bits) + reserved1 (2 bits) + output Q<sub>2</sub> (1 bit)
 + output Q<sub>1</sub> (1 bit)

Numeric values for device status:

- 0 = Unknown State
- 1 = Start Up
- 2 = Service Mode
- 3 = Normal Operation
- 4 = Suspended Operation
- 5 = Service Recommended
- 6 = Service Required
- 7 = Recoverable Error
- 8 = Fatal Error

| Record: 2         | Byte               |    |    |    |                                |    |           |           |
|-------------------|--------------------|----|----|----|--------------------------------|----|-----------|-----------|
| Bitoffset         |                    |    |    |    |                                |    |           | 8         |
| Byte 0            | Reserved2 15       | 14 | 13 | 12 | 11                             | 10 | 9         | 8         |
| Type/Subindex     | Unsigned Integer 8 |    |    |    |                                |    |           | 1         |
| Bitoffset         |                    |    |    | 4  |                                | 2  | 1         | 0         |
| ≤ Byte 1          | Device Status /    | 0  | 5  | 4  | Reserved1 3                    | 2  | Output Q2 | Output Q1 |
| The second second |                    |    |    |    | the state of the second second |    | Designed  | Designed  |

#### 7.2.2 Device data

In addition to the process data, device data (parameters, identification data, and diagnostic information) can be transmitted to and from the device. To use this function, a sensor-specific device description file (IODD) is needed in the IO-Link Master.

A download package with the IODD and supplementary documentation (no. 8022616, German/English) is available at <a href="https://www.sick.com/TiM1xx">www.sick.com/TiM1xx</a>.

# 7.3 Operation using teach-in

For the field evaluation application, it is possible to configure the device using the field teach-in function rather than configuring it via SOPAS ET. Configuration is performed by teaching in of the surrounding contour to automatically generate a field with any shape. Teach-in can be activated via an input circuit, via SOPAS ET or via IO-Link. By default, teach-in (EasyTeach) is activated via an input circuit using input IN5. Only one field may be taught-in at any one time. Default teach-in via EasyTeach is field 1.

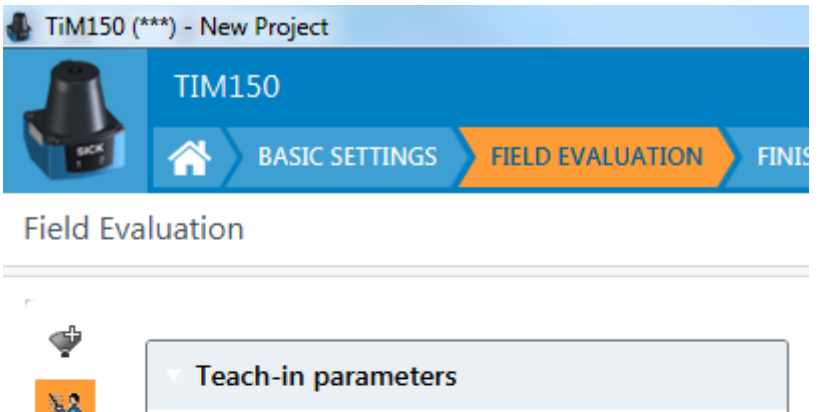

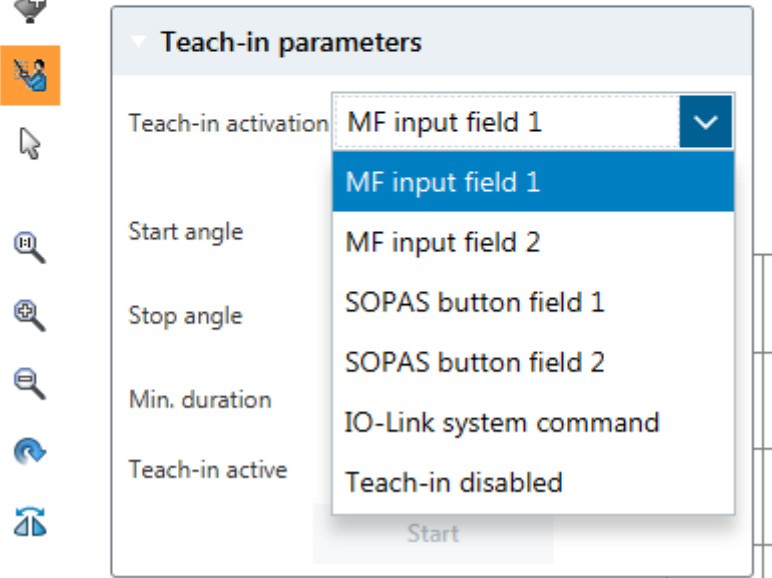

Figure 10: Teach-in activation options

### 7.3.1 Teach-in parameters

- The default teach-in angle range is -100° ... 100°.
- The default teach-in duration is 30 s and the minimum duration is 10 s.

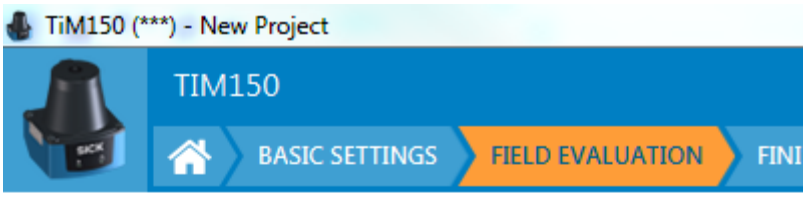

Field Evaluation

| æ        |                     |                    |
|----------|---------------------|--------------------|
| ¥2       | Teach-in paran      | neters             |
| ß        | Teach-in activation | MF input field 1 V |
| ©,       | Start angle         | -100 🔷 °           |
| Ð,       | Stop angle          | 100 🔷 °            |
| e,       | Min. duration       | 30 🔷 sec           |
| 0        | Teach-in active     | >                  |
| <b>a</b> |                     | Start              |

### 7.3.2 Preparations and procedure for teach-in

### Preparations

- Remove all objects that will not permanently be in the field of view in monitoring mode.
- The field shape to be formed can be defined by pacing out the limits during the teach-in phase. It is important to make sure that the person can always be unequivocally detected.
- Distance yourself sufficiently from the device during the teach-in phase and do not enter the monitored area, so that you are not detected as part of the field contour.

#### Procedure

- 1 When teach-in is initiated, the green LED blinks for 15 seconds. This is the time window to clear the field of view of the device.
- 2 The device forms the field from the surrounding contour with a negative offset of 250 mm. Both the green and red LEDs are illuminated during this time.
- 3 The device stores the shortest value measured during the teach-in phase as a field limit for each angle. The green LED is blinking during this time and turns solid green when this step has been completed.

# NOTE

i

A parameter upload is required in order to display the newly taught-in field contour in SOPAS ET.

For an example of field 1 and 2 after teach-in, see figure 11.

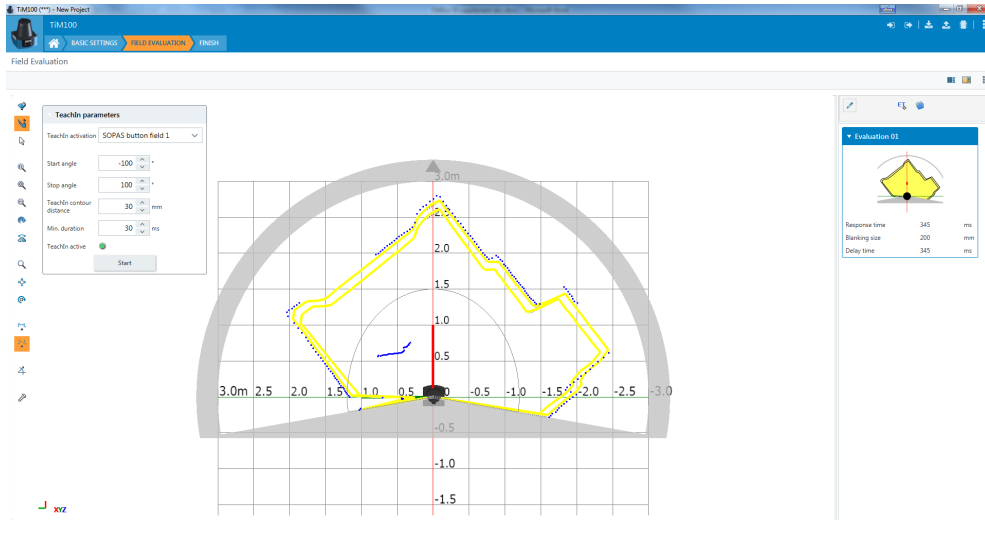

Figure 11: Field examples after teach-in

#### 7.3.3 Field evaluation via input circuit

i

Configuration is performed by teach-in (EasyTeach) of the surrounding contour in order to automatically generate a field with any shape, including more complex shapes.

In the as-delivered configuration, the teach-in phase is activated and deactivated using the wiring for input IN5.

# NOTE

Only one field may be taught-in at any one time. The default field is Field 1.

#### Preparing EasyTeach

- Remove all objects that will not permanently be in the field of view.
- Distance yourself sufficiently from the device during the teach-in phase and do not enter the monitored area, so that you are not detected as part of the field contour.

#### Teaching in the field contour

- The device forms the field from the surrounding contour with a negative offset of 250 mm.
- The field shape to be formed can be defined by pacing out the limits during the teach-in phase. It is important to make sure that the person can always be unequivocally detected.
- The device stores the shortest value measured during the teach-in phase as a field limit for each angle.

#### 

<sup>7</sup> A parameter upload is required to display the newly taught-in field parameters in SOPAS ET.

- 1. Install the device.
- 2. Carry out the EasyTeach wiring.
- 3. Set the EasyTeach input signal to start the teach-in phase (active high).
- 4. Define the field (e.g. using the existing surrounding contour or by pacing out the field).
- 5. Remove the EasyTeach input signal to end the teach-in phase (active high).
- 6. Thoroughly check correct detection of the field borders by performing a functional check in which field infringements are intentionally caused.

### 7.3.4 Field evaluation via SOPAS ET

The teach-in phase is activated via the SOPAS ET Teach-In button for field 1 and 2.

### 7.3.5 Field evaluation via IO-Link

Teach-in via IO-Link can be accomplished for a device that is connected to an IO-Link network.

- Set index 2 to a value of 65 to perform teach-in for field 1.
- Set index 2 to a value of 66 to perform teach-in for field 2.
- Set index 2 to a value of 225 to save the fields permanently in the device.

| Standard command   |                  |            |       |                                          |                          |
|--------------------|------------------|------------|-------|------------------------------------------|--------------------------|
| index<br>dec (hex) |                  | Access     | Value | Name                                     | Remark [Unit]            |
| 2 (0x02)           | Standard command | Write-only | 65    | Determine Teach-<br>point1 for Setpoint1 |                          |
|                    |                  |            | 66    | Determine Teach-<br>point1 for Setpoint2 |                          |
|                    |                  |            | 130   | Restore Factory Set-<br>tings            | Load factory<br>defaults |
|                    |                  |            | 225   | Save Permanent                           |                          |
|                    |                  |            | 226   | Reset Counter Output field 1             |                          |
|                    |                  |            | 227   | Reset result field 1                     |                          |
|                    |                  |            | 229   | Reset Counter Output field 2             |                          |
|                    |                  |            | 230   | Reset result field 2                     |                          |

# 8 Maintenance

# 8.1 Cleaning

# NOTICE

!

### Equipment damage due to improper cleaning.

Improper cleaning may result in equipment damage.

- Only use recommended cleaning agents.
- Never use sharp objects for cleaning.
- Clean the optics hood at regular intervals and in the event of contamination using a lint-free lens cloth (part no. 4003353) and plastic cleaning agent (part no. 5600006). Rinse off coarse dirt first with water. The cleaning interval essentially depends on the ambient conditions.

# 8.2 Maintenance plan

The product does not require regular maintenance.

Depending on the assignment location, the following preventive maintenance tasks may be required for the device at regular intervals:

# 9 Troubleshooting

## 9.1 Errors

Possible errors and corrective actions are described in the table below for troubleshooting. In the case of errors that cannot be rectified using the information below, please contact the SICK Service department. To find your agency, see the back page of this document.

# i NOTE

Before calling, make a note of all type label data such as type designation, serial number, etc., to ensure faster assistance.

Errors are signaled by the red LED. The light pattern is determined by the cause of the error. When an error is being displayed by the red LED, the green LED is always off.

| LED light pattern (red) | Cause of error/Rectification                                                                                             |
|-------------------------|----------------------------------------------------------------------------------------------------|
| 1x long, 3x short       | Device function faulty: Check ambient conditions (temperature, ambient light, vibration)                                 |
| 1x long, 5x short       | Contact Service, device is still operational                                                                             |
| 1x long, 7x short       | Contact Service, device is operational subject to restrictions                                                           |
| Long                    | Device malfunction: Disconnect the device from the supply voltage and restart. If malfunction persists: Contact Service. |
| Short                   | Contact Service                                                                                                    |

Table 5: Flashing pattern of the red LED in the event of an error

# 9.2 Detecting and displaying errors

#### Error memory

The device has an error memory where its internal error states are recorded. The content of the error memory is retained when the device is switched off and when the "Restore Factory Settings" function is used.

The SOPAS ET software can be used to create a diagnostics report containing error information (**Complete** view, **Configuration** tab, **Start Diagnosis** button).

## 9.3 Information for the service case

You should collect and write down the following device information ahead of time if you need to contact the manufacturer's service department:

- Information about the firmware version
- Information about the hardware
- Information about operating hours

The information can be called up in the SOPAS ET software (**Completion** view, **Device Info** tab).

### 9.4 Returns

- Do not dispatch devices to the SICK Service department without consultation.
  - The device must be sent in the original packaging or an equivalent padded packaging.

# NOTE

i

To enable efficient processing and allow us to determine the cause quickly, please include the following when making a return:

- Details of the contact person
- Description of the application
- Description of the fault that occurred

## 9.5 Repairs

Repair work on the device may only be performed by qualified and authorized personnel from SICK AG. Interruptions or modifications to the device by the customer will invalidate any warranty claims against SICK AG.

## 9.6 Disposal

If a device can no longer be used, dispose of it in an environmentally friendly manner in accordance with the applicable country-specific waste disposal regulations. Do not dispose of the product along with household waste.

# I NOTICE

### Danger to the environment due to improper disposal of the device.

Disposing of devices improperly may cause damage to the environment. Therefore, observe the following information:

- Always observe the valid regulations on environmental protection.
- Separate the recyclable materials by type and place them in recycling containers.

# **10** Technical data

# NOTE

i

<sup>7</sup> The relevant online data sheet for your product, including technical data, dimensional drawing, and connection diagrams can be downloaded, saved, and printed from the Internet:

www.sick.com/TiM1xx

## 10.1 Features

| Device type                      | TiM10x                                                                                                    | TiM15x                                                                                          |  |
|----------------------------------|----------------------------------------------------------------------------------------------------|-------------------------------------------------------------------------------------------------|--|
| Light source                     | Infrared (invisible; wavelength<br>850 nm; pulse length 2.5 ns;<br>max. output power ≤500 mW)                                                                        | Infrared (invisible; wavelength<br>850 nm; pulse length 2.5 ns;<br>max. output power ≤1,500 mW) |  |
| Laser class                      | Laser class 1 according to EN/IEC 60825-1:2014. Complies with 21 CFR 1040.10 and 1040.11 except for deviations pursuant to Laser Notice No. 50, dated June 24, 2007. |                                                                                                 |  |
| Aperture angle                   | 200°                                                                                                    |                                                                                                 |  |
| Angular resolution               | 1°                                                                                                    |                                                                                                 |  |
| Scanning frequency               | 14.5 Hz                                                                                                    |                                                                                                 |  |
| Working range                    | 0.05 m 3 m                                                                                                    | 0.05 m 10 m                                                                                     |  |
| Sensing range with 10% remission | At least 1.2 m across enter<br>aperture angle<br>1.5 m (0° axis)                                                                                                    | at least 2.8 m across entire<br>aperture angle<br>3 m (0° axis)                                 |  |

#### Sensing range diagram

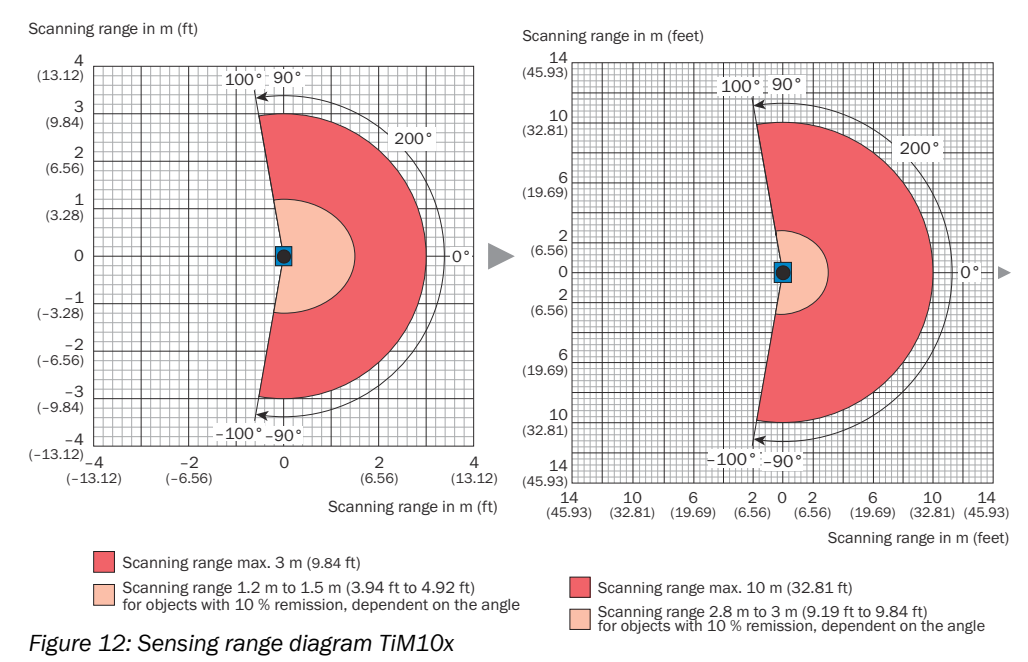

Figure 13: Sensing range diagram TiM15x

## 10.2 Performance

| Device type   | TiM10x | TiM15x |
|---------------|--------|--------|
| Response time | Typ. ≥ | 70 ms  |

| Device type                    | TiM10x               | TiM15x               |  |
|--------------------------------|----------------------|----------------------|--|
| Detectable object shape        | Almost any           |                      |  |
| Systematic error               | ± 50 mm <sup>1</sup> | ± 40 mm <sup>1</sup> |  |
| Statistical error              | 20 mm <sup>1</sup>   | 30 mm <sup>1</sup>   |  |
| Integrated application         | Field evaluation     |                      |  |
| Number of field sets           | 1 field set          |                      |  |
| Simultaneous analysis<br>cases | 1 (2 fields)         | 1 (2 fields)         |  |
| Scan field flatness            | ±3°                  |                      |  |

1 Typical value; actual value depends on ambient conditions

# 10.3 Interfaces

| Device type        | TiM10x                                                                                            | TiM15x |
|--------------------|---------------------------------------------------------------------------------------------------|--------|
| IO-Link            | Function: AUX, configuration                                                                      |        |
| Digital inputs     | 1                                                                                                 |        |
| Digital outputs    | 2 (2 x push-pull: PNP/NPN, each ≤ 100 mA, not electrically iso-<br>lated from the supply voltage) |        |
| Delay time         | 70 ms 30,000 ms (programmable)                                                                    |        |
| Optical indicators | 2 LEDs (green, red)                                                                               |        |

# 10.4 Mechanics/electronics

| Device type            | TiM10x                                     | TiM15x                           |  |
|------------------------|--------------------------------------------|----------------------------------|--|
| Supply voltage         | 9 V DC 28 V DC                             | 10 V DC 28 V DC                  |  |
| Power consumption      | Typ. 2.2 W, max. 5.2 W                     | Typ. 2.7 W, max. 8.5 W           |  |
| Enclosure rating       | IP 65 (IEC 60529:1989+AMD1:1999+AMD2:2013) |                                  |  |
| Protection class       | III (IEC 61140:2016-01)                    |                                  |  |
| Weight                 | 90 g, without connecting cables            | 122 g, without connecting cables |  |
| Dimensions (L x W x H) | see "Setup and dimensions", page 12        |                                  |  |

# 10.5 Ambient data

| Device type                              | TiM10x                                                                   | TiM15x              |
|------------------------------------------|--------------------------------------------------------------------------|---------------------|
| Electromagnetic compati-<br>bility (EMC) | IEC 61000-6-3:2007-01 / IEC 61000-6-2:2005-08 /<br>IEC 61000-6-1:2007-10 |                     |
| Vibration resistance                     | IEC 60068-2-6:2007                                                       |                     |
| Shock resistance                         | IEC 60068-2-27:2008                                                      |                     |
| Ambient operating temper-<br>ature       | -10 °C +50 °C                                                            |                     |
| Storage temperature                      | -30 °C +70 °C                                                            |                     |
| Ambient light immunity                   | Indirect: 80,000 lx                                                      | Indirect: 30,000 lx |

# **11** Accessories

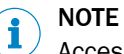

Accessories and where applicable mounting information can be found online at:

• www.sick.com/TiM1xx

# 12 Annex

# 12.1 EU declaration of conformity / Certificates

The EU declaration of conformity and other certificates can be downloaded from the Internet at:

• www.sick.com/TiM1xx

### 12.2 Licenses

SICK uses open-source software. This software is licensed by the rights holders using the following licenses among others: the free licenses GNU General Public License (GPL Version2, GPL Version3) and GNU Lesser General Public License (LGPL), the MIT license, zLib license, and the licenses derived from the BSD license.

This program is provided for general use, but WITHOUT ANY WARRANTY OF ANY KIND. This warranty disclaimer also extends to the implicit assurance of marketability or suitability of the program for a particular purpose.

More details can be found in the GNU General Public License. View the complete license texts here: www.sick.com/licensetexts. Printed copies of the license texts are also available on request.

Australia Phone +61 (3) 9457 0600 1800 33 48 02 - tollfree E-Mail sales@sick.com.au

Austria Phone +43 (0) 2236 62288-0 E-Mail office@sick.at

Belgium/Luxembourg Phone +32 (0) 2 466 55 66 E-Mail info@sick.be

Brazil Phone +55 11 3215-4900 E-Mail comercial@sick.com.br

Canada Phone +1 905.771.1444 E-Mail cs.canada@sick.com

Czech Republic Phone +420 234 719 500 E-Mail sick@sick.cz

Chile Phone +56 (2) 2274 7430 E-Mail chile@sick.com

China Phone +86 20 2882 3600 E-Mail info.china@sick.net.cn

Denmark Phone +45 45 82 64 00 E-Mail sick@sick.dk

Finland Phone +358-9-25 15 800 E-Mail sick@sick.fi

France Phone +33 1 64 62 35 00 E-Mail info@sick.fr

Germany Phone +49 (0) 2 11 53 010 E-Mail info@sick.de

Greece Phone +30 210 6825100 E-Mail office@sick.com.gr

Hong Kong Phone +852 2153 6300 E-Mail ghk@sick.com.hk

Detailed addresses and further locations at www.sick.com

Hungary

Phone +36 1 371 2680 E-Mail ertekesites@sick.hu

India Phone +91-22-6119 8900 E-Mail info@sick-india.com

Israel Phone +972 97110 11 E-Mail info@sick-sensors.com

Italy Phone +39 02 27 43 41

E-Mail info@sick.it Japan

Phone +81 3 5309 2112 E-Mail support@sick.jp

Malaysia Phone +603-8080 7425 E-Mail enquiry.my@sick.com

Mexico Phone +52 (472) 748 9451 E-Mail mexico@sick.com

Netherlands Phone +31 (0) 30 229 25 44 E-Mail info@sick.nl

New Zealand Phone +64 9 415 0459 0800 222 278 - tollfree E-Mail sales@sick.co.nz

Norway Phone +47 67 81 50 00 E-Mail sick@sick.no

Poland Phone +48 22 539 41 00 E-Mail info@sick.pl

Romania Phone +40 356-17 11 20 E-Mail office@sick.ro

Russia Phone +7 495 283 09 90 E-Mail info@sick.ru

Singapore Phone +65 6744 3732 E-Mail sales.gsg@sick.com Slovakia Phone +421 482 901 201 E-Mail mail@sick-sk.sk

Slovenia Phone +386 591 78849 E-Mail office@sick.si

South Africa Phone +27 10 060 0550 E-Mail info@sickautomation.co.za

South Korea Phone +82 2 786 6321/4 E-Mail infokorea@sick.com

Spain Phone +34 93 480 31 00 E-Mail info@sick.es

Sweden Phone +46 10 110 10 00 E-Mail info@sick.se

Switzerland Phone +41 41 619 29 39 E-Mail contact@sick.ch

Taiwan Phone +886-2-2375-6288 E-Mail sales@sick.com.tw

Thailand Phone +66 2 645 0009 E-Mail marcom.th@sick.com

**Turkey** Phone +90 (216) 528 50 00 E-Mail info@sick.com.tr

United Arab Emirates Phone +971 (0) 4 88 65 878 E-Mail contact@sick.ae

United Kingdom Phone +44 (0)17278 31121 E-Mail info@sick.co.uk

USA Phone +1 800.325.7425 E-Mail info@sick.com

Vietnam Phone +65 6744 3732 E-Mail sales.gsg@sick.com

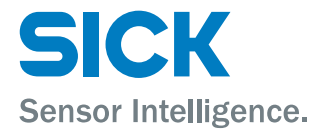